# MA National Guard Family Education Program (NGFEP) Transfer Guidance

#### (The website is under development, some of the text in the website may differ from the guidance)

The MA NGFEP allows the transfer of a MA National Guard service member's unused State Tuition and Fee Waiver (STFW) program credits to the service member's dependents, not to exceed 130 credits in total. Each service member while actively in the MA National Guard and in good standing receives up to 130 credits during their career. If unused, these are the credits that can be transferred and disseminated to a service member's dependents.

## Eligibility:

- Service member must have completed 6 years of credible service while assigned to the MA National Guard or a combination of time with other components such as active duty or the reserves
- Service member must be eligible to serve an additional 6 years from the date of extension or reenlistment and remain in good standing as a satisfactory participant in the MA National Guard for the duration of the additional obligated service
- Once a service member reaches 20 years of service, are active and in good standing, there is no additional obligation
- Dependents are those that meet criteria in accordance with the Defense Enrollment Eligibility Reporting System (DEERS)
- Dependents are able to use these benefits up until 10 years after the service member separates or until the dependent reaches the age of 26, whichever date is later

## How to transfer credits to a dependent:

Service members and dependents must meet the eligibility criteria.

If you don't already have a STFW account, service members will need to create an account through the STFW website, please use the "MA NG STFW Application Instructions" while creating an account at https://mangtuition.scerisglobalaccess.com.

| Massachusetts Army and                                                                                                    | d Air Force National Guard Tuition and Fee Reimbursement Program                                                                                                    |
|----------------------------------------------------------------------------------------------------|----------------------------------------------------------------------------------------------------|
|                                                                                                    | Log In<br>Username<br>Password                                                                                                    |
|                                                                                                    | SUBMIT<br>Forgot Your Password?                                                                                                    |
|                                                                                                    |                                                                                                    |
| If this is your first visit, you may create a new a     If you have forgotten your password, please en     If your enail address has changed since you r         • Army Guard personnel should contact Edu         • Aff Guard personnel         • Of the 102nd WX ANS, contact (608) 96         • Of the 104h FW ANS, contact (413) 56         • Of the 104h FW ANS, contact (413) 56 | ccount<br>ter your email address below and a new temporary password will be emailed to you.<br>egistered, or you are having trouble logging in after retrieving your password.<br>cation Services (339) 202-3199 or email ng.ma.maarng.mbx.education.ma@mail.mil<br>8-4077 or via email at tabitha.gendreeu.1@us.af.mil<br>8-5151 est. 695-1292 or via email to bento.fernandee@us.af.mil |
| Still have a question? See our Frequently Aske                                                                                                    | d Questions.                                                                                                    |

When "creating a new account," please indicate whether you are the service member, a spouse or a dependent (child).

| User | Massachusetts Army and Air Force National Guard Tuition and Fee                                                                                            | e Reimbursement Program |
|------|----------------------------------------------------------------------------------------------------|-------------------------|
|      | Contact                                                                                                    | ^                       |
|      | Phone Number (SMS capable)     Phone Number (Alternate)     E       Address1     192 Test street        Address2                                           | xample: (556)555-5555   |
|      | Account                                                                                                    | ^                       |
|      | E-Mail Address At. Email Address Elimit Name Last Name Last Name Strift Name SSN 888-68-6868 Birthday Member Credits Available 130<br>Login MFA Type Email |                         |
|      | Dependents                                                                                                    | ^                       |
|      | Enroll dependents into the National Guard Family Education Program                                                                                         |                         |

Complete the Contact information and SAVE. We recommend using an email that is not a military or school email. We also recommend switching your Login MFA to your cellphone.

Once you create the account you can use the menu on the left to navigate through your Certificates, Miscellaneous and Account Details.

If you are the service member, and want to transfer your credits to your dependents, click on the link at the bottom of the Edit User page where it says "Enroll Dependents into the National Guard Family Education Program." Read the bullets in the website, and "Begin The Application."

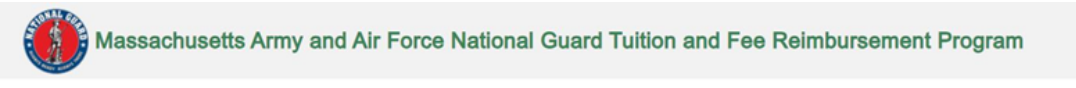

#### Enroll dependents into the National Guard Family Education Program

- Service members must have completed 6 years of credible service while assigned to the MA National Guard or a combination of time with other components such as active duty or the reserves
   Service members must be eligible to serve an additional 6 years from the date of signature and remain in good standing as a satisfactory participant in the MA National Guard for the duration of the additional obligated
- service
  Once a service member reaches 20 years of service, are active and in good standing, there is no additional obligation
- Dependents are those that meet criteria in accordance with the Defense Enrollment Eligibility Reporting System (DEERS)
- Dependents are able to use these benefits up until 10 years after the service member separates or until the dependent reaches the age of 26, whichever date is later
- The Statement of Understanding does not include an Obligation End Date. The Obligation End Date will be added after signature.
- By signing the Statement of Understanding you are agreeing to the additional service obligation from the date of transfer
- The service obligation will be an additional 6 years, or the amount of time up until 20 years of credible service whichever is shorter
   Market and the service whichever is shorter
- If eligible, this program transfers what's left of the military sponsor's MA State Tuition and Fee Waiver available credit balance.
   To begin the transfer, service members will need to submit. A completed and signed Statement of Understanding, a screenshot of their dependents from MilConnect, and a Points Summary document (current NGB 23 for
- Io begin the transfer, service members will need to submit. A completed and signed Statement of Understanding, a screenshol of their dependents from MilConnect, and a Points Summary document (current NGB 23 for Army and PCARS for Air Proce). MilConnect. https://milconnect.thtps://milconnect.thtps://milconnect.t
- By signing the Statement of Understanding you are agreeing to the additional service obligation from the date of transfer
- By signing the statement of orderstanding you are agreeing to the additional service obligation from the date of transfer.
   The service obligation will be an additional 6 years, or the amount of time up until 20 years of credible service whichever is shorter

BEGIN THE APPLICATION

# The next screen is "Manage Dependents."

|   | Massachusetts Army and Air Force National Guard Tuition and Fee Reimbursement Program                                                                                                    |  |
|---|----------------------------------------------------------------------------------------------------|--|
| ľ | Manage Dependents                                                                                                    |  |
|   | Your transfer is not complete unit you have received a completed and signed Statement of Understanding, with a service obligation end date (# applicable), from your Education Office or Wing Retention Office.                                                                                                    |  |
|   | <ul> <li>Dependents are those that meet criteria is accordance with the Defense Enrollment Eligibility Reporting System (DEERS)</li> <li>Dependents are able to use there knertifies upunt 19 years after the service members appraised or with the defense Enrollment Eligibility Reporting dependent excluses the age of 26 homes to instruct agrowted, and not dependent wants to set the instruct and and provide the service members. A service members are appreciable and approved, theread organizes theread are appreciable theread organizes the age of a service members. A service members are appreciable and approved, theread organizes the age of a service members are appreciable and approved. Instruct dependents, even after separation/relistment.</li> <li>Softe and Elimbotis are reprint of the adopt dependents.</li> </ul> |  |
|   | ADD FAMILY MEMBER                                                                                                    |  |
|   | Click the "ADD FAMILY MEMBER" button above to add a dependent.                                                                                                    |  |
|   |                                                                                                    |  |
|   | SAVE AND FINISH LATER                                                                                                    |  |

Here you will add Dependents that have been added to DEERS. Later in the application, you will have to upload a screenshot from MilConnect reflecting those dependents in DEERS before the transfer is approved. You will need their SSNs and Date of Birth. Dependents are spouses and children (enrolled in DEERS).

Below is an example of a screenshot from MilConnect

|               |       |   |                     |                                        |                                             |                                     |                                                                             | 10101                                                                              | ) HAR BUILD BD, 128                                          |
|---------------|-------|---|---------------------|----------------------------------------|---------------------------------------------|-------------------------------------|-----------------------------------------------------------------------------|------------------------------------------------------------------------------------|--------------------------------------------------------------|
| A people Date | Forms |   | Datona (Hint Cator) | Bagin (Sato)                           | WENTE LEAD                                  | oburtru                             | With Gats                                                                   | 14876                                                                              | Finance                                                      |
|               | 0     | 8 | YYYEMM DD           | 2618-65-26                             | ٥                                           | thema'<br>1                         | _                                                                           | 13                                                                                 | Byoase(digble)                                               |
|               | 0     | e | YYYY IAW DD         | 3116-09-28                             | .0                                          | ылары -<br>б                        |                                                                             |                                                                                    | CHO(HIGDH)                                                   |
|               | D     |   | www.anis.bib        | 3610-02-26                             | Q                                           | it and it                           |                                                                             |                                                                                    | Ctild(eligible)                                              |
|               |       |   |                     |                                        |                                             |                                     | in the cartest way device presented unity                                   | ding your leasily members dict he                                                  | a fore any particles repr                                    |
|               |       |   | trans sece          | ternic val the white Automation To     | It a veterine elevence courses of QUL       | 011-111-918-442-40010 UKSMAKW       | elatren o veletars Athesai 1-ser-ore                                        | atra d'ennes en, conscritte D                                                      | describe you residence of                                    |
|               |       |   | uning sace          | New South Providence And Providence In | IT a resolute desiration counterpair of QUL | 1<br>11-11-989-48:49(1) () () () () | n la center ver Sprike ensemel ante<br>esettren of vietnis Abus at 1-Se-Ora | drig your ferrily members, <u>died ber</u><br>with all embers etc. consider the Dr | free fore any autobec report<br>a describe star receasing in |

From what's remaining of the service members 130 credits, the service member can allocate those credits to the dependents after the dependents are added during this step.

|                                                                        | ALL DOA                                                                                                    |                                                                                                 |                                                                                                    |                                                                    |                           |                                            |                 |
|------------------------------------------------------------------------|----------------------------------------------------------------------------------------------------|-------------------------------------------------------------------------------------------------|----------------------------------------------------------------------------------------------------|--------------------------------------------------------------------|---------------------------|--------------------------------------------|-----------------|
|                                                                        | Massachusett                                                                                                 | s Army and Air F                                                                                | Force National Gu                                                                                       | ard Tuition                                                        | and Fee Rei               | mbursement Program                         | 1               |
| Manage Dep                                                             | pendents                                                                                                    |                                                                                                 |                                                                                                    |                                                                    |                           |                                            |                 |
| Your transfer is no                                                    | ot complete until you have receive                                                                           | d a completed and signed St                                                                     | atement of Understanding, with                                                                          | a service obligation e                                             | end date (if applicable), | from your Education Office or Wing Re      | tention Office. |
| Dependents are able     Once the transfer is     Once credits are allo | te to use these benefits up until 10<br>approved, and once dependents v<br>located and approved, upused cost | years after the service memb<br>want to use the program to re<br>fits may be reallocated betwee | per separates or until the depen<br>quest a certificate they will nee<br>en dependents, even after sep- | dent reaches the age<br>d to create a STFW a<br>aration/retirement | iccount                   |                                            |                 |
| SSNs and Birthdate                                                     | Einst                                                                                                    | Idents                                                                                          | Caulita                                                                                                 | Edb                                                                | Delata                    | ADD FA                                     |                 |
| SSNs and Birthdate  SSN                                                | First                                                                                                    | Last                                                                                            | Credits                                                                                                 | Edit                                                               | Delete                    | ADD F/<br>Manage Credits                   | AMILY MEMBER    |
| SSNs and Birthdate     SSN                                             | First                                                                                                    | Last                                                                                            | Credits<br>0                                                                                            | Edit<br>🖍                                                          | Delete                    | ADD F/<br>Manage Credits<br>Manage Credits | AMILY MEMBER    |
| SSN 555-55-555                                                         | ocanse and sporters, undered deters<br>is are required when adding depen                                     | Last                                                                                            | Credits<br>0                                                                                            | Edit<br>/                                                          | Delete                    | ADD F/<br>Manage Credits<br>Manage Credits | AMILY MEMBER    |
| SSNs and Birthdate     SSN     S55-55-5555                             | General and approved, desired de-<br>a are required when adding depen                                        | Last                                                                                            | Credits<br>0                                                                                            | Edit<br>1                                                          | Delete<br>B               | ADD F/<br>Manage Credits<br>Manage Credits | AMILY MEMBER    |
| SN and Dirthdate     SSN     S55     S55     S55                       | is are required when adding depen                                                                            | Last                                                                                            | Credits<br>0                                                                                            | Edit<br>1                                                          | Delete<br>2               | ADD FA<br>Manage Credits<br>Manage Credits | AMILY MEMBER    |

After you add the Dependents, the next screen will be "Manage Documents."

We require 3 documents completed and uploaded. (Please follow the instructions on the website as they may be different from the images below)

A service member signed Statement of Understanding must be signed and uploaded. Please download the Statement of Understanding (SOU) at https://www.massnationalguard.org/index.php/ resources/education.html. Complete the SOU by completing the top, including the obligation end date depending on your years of service and years of service required, initial on the left, and sign as the bottom. Upload the SOU into the site.

The Education office also needs a copy of your NGB 23 or PCARS documents. This shows credible years of service. Please upload that to the site.

The Education office also needs a copy/screen shot of your dependents in Milconnect. The screen shot needs to show the name and birthdate. The example is on page 3. https://milconnect.dmdc.osd.mil/milconnect/

| Massachu                                                                                                    | setts Arn Add Document                                                  | Reimbursement Program                                                                                                    |
|----------------------------------------------------------------------------------------------------|-------------------------------------------------------------------------|----------------------------------------------------------------------------------------------------|
| Manage Documents                                                                                                    | File Name<br>Category NGB 23                                            |                                                                                                    |
| Your transfer is not complete until you have o<br>Service members Statement of Understanding will be<br>Understanding will be presented. Prose allow 1-2 w<br>allows you to CAC sign). The transfer will be "Particle | scelved a comp<br>torsand after s<br>construct after s<br>point the doc | e document here<br>education office ar Wing Releases Office ar Wing Releases Office<br>education will evaluate the attached documents and a Statement of<br>education will evaluate the attached documents and a Statement of<br>the administration signer SSU and are available in the documents |
| Please attach the required documents: The pending<br>• MEConnect scream shot that includes depende<br>• NGD 23 or PACR document;<br>• Additional documents.                                                           | Soli and agen Salect File Choose File No file choose<br>to names and t  |                                                                                                    |
| File Name                                                                                                    | Date/Time ADD DO                                                        | COMENT CLOSE Action                                                                                                    |
|                                                                                                    |                                                                         |                                                                                                    |
| BACK                                                                                                    | SAVE AND FINISH LATER                                                   |                                                                                                    |
|                                                                                                    |                                                                         |                                                                                                    |

After you have added all three documents, SAVE and Finish the Application.

"Finish the Application," by reading and checking all of the boxes, and "Submit Application."

Please allow 2 weeks for processing. You will get a message that your Transfer has been approved when it's approved.

| Description of the entropy of the entropy of t                | <section-header><ul> <li>b) expendence of the expected of the expected of the</li></ul></section-header> |         |                                                                                                    |
|----------------------------------------------------------------------------------------------------|----------------------------------------------------------------------------------------------------|---------|----------------------------------------------------------------------------------------------------|
| Circlested Band Particles De Statement d'Understanding ans agreeing basenet d'Understanding, with a service adagation and als (/ approache), from your Education Office or Wing Resetton Office or Wing Resetton Office or Wi            | <ul> <li>By a constraint of the second second secon</li></ul>                                 |         | Massachusetts Army and Air Force National Guard Tultion and Fee Reimbursement Program                                                                                                    |
| <ul> <li>Not transfer is not complete until you have reserved a completed and signed Statement of Understanding, with a service abligation and all of spacetard by signing the Statement of Understanding law agrees (black).</li> <li>Inderstand the Statement of Understanding law agrees (black).</li> <li>Inderstand the Statement of Understanding law agrees (black).</li> <li>Inderstand the Statement of Understanding law agrees (black).</li> <li>Inderstand the Statement of Understanding law agrees (black).</li> <li>Inderstand the Statement of Understanding law agrees (black).</li> <li>In sightle for the Massachusets Tational Quard Pamily Education Regism, have assistationily completed a minimum of gives of quarking service and am eligible for the transfer of y MA National Quard family Education Regism, have assistationily completed a minimum of gives of quarking service and am eligible for the transfer of y MA National Quard family Education Regism, have assistationily completed a minimum of gives of quarking service and am eligible for the transfer of the y MA National Quard family Education Regism, have assistationily completed a minimum of gives of quarking service and am eligible for the transfer of the MA NATIONAL Quark family Education Regism, have assistationily completed a minimum of gives of quarking service and the Hamily Education Regism, have assistationily completed a minimum of gives of quarking service and the Hamily Biological Quark family education bandles (black) and regismer and the Hamily Biological Quark family education bandles (black) and transfer the bandles (black) and y advers and the Hamily Biological Quark family Education regulared in the Defense Eligibily Enrolment Registring System (DEERS). Dual military spocess need to ensure the decendent (transfere) the service abligation in the service abligation in the service abligation in the service abligation regulared. Understand the service abligation and transfere bandles are completed than the service abligation and transfere bandles abliga</li></ul> | <text></text>                                                                                                    | Fin     | ish Application                                                                                                    |
| By Substituting your application you agree to the below:                                                                                                    | <text></text>                                                                                                    |         | Your transfer is not complete until you have received a completed and signed Statement of Understanding, with a service coligation and date (if applicable), from your Education Office or Wing Retention Office.                                                                                                    |
| <ul> <li>g Inderstand the Statement of Understanding an agreeing to the addition End Date. The Obligation End Date will be added after signature.</li> <li>g Inderstand by signing the Statement of Understanding an agreeing to the additional service obligation from the date of transfer.</li> <li>g The service obligation will be an additional 6 years, or the amount of time up until 28 years of credible service whichever is shorter.</li> <li>g Inderstand in any social for the Statement of Understanding and agreeing to the additional service obligation from the date of transfer.</li> <li>g Inderstand in any social for the Statement of Understanding predict of relatives is shorter.</li> <li>g Inderstand in any social for you show social completed and family Education Program, have satisfactority completed a minimum of 9 years of qualifying service and an eligible for the transfer of my MA National Quard state is a state of the state of my MA National Quard state is a state of the state of my State and Tamily Education Program, have satisfactority completed a minimum of 9 years of qualifying service and an eligible for the transfer of barred family Education Program, have satisfactority completed a minimum of 9 years of qualifying service and an eligible for the transfer of my MA National Quard state is a state of the state with a state of the barred transfer of barred transfer of the state of my State (State Date) 200 minimum of 9 years of qualifying service and an eligible for the transfer of my MA National Quard state of the state of the stat</li></ul>  | <ul> <li>e. Identified the Statement of Understanding dates on tolocide an Obligation End Date. The Obligation End Date all tell ad add after signature.</li> <li>e. Identified the statement of Understanding I am agreeing to the additional service onligation from the date of taxass.</li> <li>e. The structure like all the anti-additional Gramma and anti-additional service onligation from the date of taxass.</li> <li>e. Identified the additional Gramma and Balance and Structure (Structure) is shown of the structure is shown of the structure is shown of the stru</li></ul>                                 | By subr | mitting your application you agree to the below:                                                                                                    |
| <ul> <li>c) Indextand by signing the Statement of Understanding I am agreeing to the additional service obligation from the date of transfer.</li> <li>c) The service obligation will be an additional 5 years, or the amount of time up until 20 years of oredible service whichever is shorter.</li> <li>c) The ineligible for the Massabutets National Quard Family Education Program, have satisfactivity completed a minimum of 5 years of qualifying service and am eligible for the transfer of my MA National Quard Family Education Program, have satisfactivity completed a minimum of 5 years of qualifying service and am eligible for the transfer of my MA National Quard Family Education Program, have satisfactivity completed a minimum of 5 years of qualifying service and am eligible for the transfer of my MA National Quard Family Education Program, have satisfactivity completed a minimum of 5 years of qualifying service and am eligible for the transfer of my MA National Quard Family Education Program. Nate satisfactivity completed a minimum of 5 years of qualifying service and am eligible for the transfer the benefits to my obligation and the satisfactivity completed a minimum of 5 years of qualifying service and multiple for the transfer the benefits to my obligation in the service obligation in the service obligation in the service obligation in the service obligation in the service obligation in the service obligation in the service obligation in the service obligation in the service obligation in the service obligation and the service obligation in the service obligation in the service o</li></ul>  | <ul> <li>c) Indextand by signing the Statument of Understanding I um agreeing to the additional service obligation from the due of transform.</li> <li>c) In curvice utilization will be an additional Green, on the amount of time up out 20 years of carditile service and sime signifies are in a minute of by asses of carditile service and sime signifies for the Assesshouts National Quard Famply Education Program. have setal/statical service and sime signifies are in a minute of by asses of carditily genes are an advised to the service of the MA National Quard Landy for enabling out and the advised to the service and sime signifies are in a minute of by asses of carditily genes are out and to understand I may modely or reaction out and set of the service and the set of the service of the service of the service of the service and the service of the service out and the service of the service out and the service out and the service out and the service out and the service out and the service out and the service out and the service of the service out the service out and the service out and</li></ul>                                 | -       | 2 I understand the Statement of Understanding does not include an Obligation End Date. The Obligation End Date will be added after signature.                                                                                                    |
| Part service obligation will be an additional 6 years, or the amount of time up until 29 years of credible service whichever is shorter. Indepts for the Massachusets Visional Quard Pamily Education Program. have astistationity completed a minimum of 8 years of cualifying service and am eligible for the transfer of my AA National Quard state educational terms. University to the transfer of my AA National Quard state educational terms. University terms but my stores commence will not be automatically accession terms will be provided as a minimum of 8 years of cualifying service and am eligible for the transfer of my AA National Quard state educational terms. University terms but my stores commence will not be automatically careeded. Understand Final. Understand is any stores to the Amount of the automatically careeded. Understand is any responsibility to ensure all dependents are registered in the Defense Eligibility Enrollment Reporting System (DEEERS). Dual military spocess need to ensure the dependent (transferer) be service and provided as a minimum of 8 years of the requires service abligation will require to the service abligation is dependent to response to the transferer observation of the service abligation required. Unor approximal, this my responsibility to extrain and response to the transferer observation of the service abligation is dependent (transferer) be abligated in the Defense Eligibility Enrollment Reporting System (DEEERS). Dual military spocess need to ensure the dependent (transferer) be abligated in the required service abligation will require to the tot tot. ANEEPP Provide genet tot. Provident data transferer dependent and retain the ability to Mill the service abligation required. Unon approximation will be abrefit any terms ability to Mill the service abligation required. Unon approximation will be able to Millitary approaches abligated in Millitary approaches. Independent than the required service abligation multimest in oversymment whin t                                                         | <ul> <li>Particle delighting will be an additional 6 years, on the anotant of time up until 20 years of cardible service whichever is shorter.</li> <li>Indepting the first Masseshultest National Quard Family Education Program, have satisficativily completed a minimum of 8 years of qualitying service and an eligible for the transfer of my VA National Quard state descent and years of the service whichever is have of the service whichever is have and an eligible for the transfer of my VA National Quard state descent and years of the service whichever is have of the service whichever is have of the service whichever is have and an eligible for the transfer of my VA National Quard state devices and years of examinance of the service whichever is have of the service whichever is have of</li></ul>                                  | •       | 2 I understand by signing the Statement of Understanding I am agreeing to the additional service obligation from the date of transfer.                                                                                                    |
| <ul> <li>a leighte for he Vasachusts Vatoral Quad Pamily Education Program, have askistoctrily completed a minimum of 6 years of qualifying service and am eighte for the transfer of my MA National Quad state accurational bankful.</li> <li>i understand i may transfer up to 100 CREDITS (or remaining ordits of entitiement, wholever is less) of my education bankfuls to my sponse or whitement in combination, and i understand i may mobility or revolut.</li> <li>i understand i may transfer up to 100 CREDITS (or remaining ordits of entitiement, wholever is less) of my education bankfuls to my sponse or whitement in mobility or revolut.</li> <li>i understand i may transfer up to 100 CREDITS (or remaining ordits of entitiement (wholever is less) of my education bankfuls to my sponse or white the transfer the bankful included state accurate time to accurate the bankful included state accurate time. Sponse my use the bankful included state accurate time to be sent to my obtain up out to age 20.</li> <li>i understand i my response my use the bankful included state accurate time to be sent to the bankful to the bankful is age 20.</li> <li>i understand it my response my use the bankful included state accurate time to be sent to age 20.</li> <li>i understand it my response my use the bankful to bankful to bankful the senter colligation required. Upon approximal, it is my responsibility to maintain my account.</li> <li>i understand it my response to the Abaland State in organyment with the exclude state and to accurate the transfered bankful to addition and transfered bankful to addition addition addition of Maxaschusetts unless service colligation is deemed complets MW the Service Obligation and the accurate to accurate the transfered bankful to accurate the transfered bankful to accurate the transfered bankful to accurate the transfered bankful to accurate the transfered to accurate the transfered bankful to accurate the transfered to accurate the transfered to accurate the transfered bankful t</li></ul>                                 | <ul> <li>accords to the Masses which is block and a Many Education Pages. These satisfactority complete a minimum of 8 years of qualifying service and an eligible for the transfer of my MA National Quark and set and set an</li></ul>                                 | -       | 2 The service obligation will be an additional 6 years, or the amount of time up until 20 years of credible service whichever is shorter.                                                                                                    |
| <ul> <li>Understand may transfer up to 15 10 ZRDITE premaining prefix of extensions, whicheve is less) of my education bandits to my socular or hittines or in combination; and i understand i may modify or revise my exection as my tone, but my service commitment will into be automatically cancellate.</li> <li>Understand i may tone, but my service commitment will not be automatically cancellate.</li> <li>Understand i my tone, but my service commitment will not be automatically cancellate.</li> <li>Understand i my tone, but my service commitment will not be automatically cancellate.</li> <li>Understand i my tone, but my service automatically cancellate.</li> <li>Understand i my my sonolity or use is benefit minuted my tone as the experiment in the benefit will age 20.</li> <li>Understand i my mysoniality to stain and retain the ability to fulfit the service obligation recurred. Upon approval, it is my responsibility to maintain my account.</li> <li>Understand is my maponiality to stain and retain the ability to fulfit the service obligation recuired. Upon approval, it is my responsibility to maintain my account.</li> <li>Understand the my mysoniality to stain and retain the ability to fulfit the service obligation recuired. Upon approval, it is my responsibility to maintain my account.</li> <li>Inderstand than's mysoniality to stain and retain the ability to fulfit the service obligation recuired. Upon approval, it is my responsibility to maintain my account.</li> <li>Inderstand banaferrad banaferrad banafer aburdes and to subject to recourse the the account of the acceptor as not complete the active commitment.</li> <li>Inderstand that I and the banafera banefits are to the frances plus table of this subset table or frances of the extine active completes the active commitment.</li> <li>The bases of my tone base of the aburdes and to subject to recourse the subset of table or frances of table statement with intert to desceine for material gain is purshable under Materias banefit any tonescentes.</li> <li>The base</li></ul>  | <ul> <li>e) Section of the section of the CREDITE granting section of estimates and the section of the section of the section</li></ul>                                  | -       | am eligible for the Massachusetta National Quard Pamily Education Program, have satisfactorily completed a minimum of 6 years of qualifying service and am eligible for the transfer of my MA National Quard state                                                                                                    |
| <ul> <li>Undestand my source may use the sendition will also used by my officient to years their leave the Massachusetts National Guard. Lundestand I must transfer the beenfits to my officient used by my officient out in a pa 20.</li> <li>Undestand it my responsibility to exait all deendering as used by my officient used as an officient Reporting System (DEERS). Dual military spouses need to ensure the dependent (transferre) the been fits to my officient used to my officient used by my officient used as an officient Reporting System (DEERS). Dual military spouses need to ensure the dependent (transferre) those is not DEERS as stransferrif as equipted as an equiptered in the Defense Eligibility Enrollent my exponsibility to maintain my account.</li> <li>Fulture team to merculat durine or digition will make the proceeding of the enclose of passes of the second as detected and resolute to DEC 2022.</li> <li>Undestand it is my responsibility to maintain my account.</li> <li>Fulture team to merculat durine or submitted and resolute to DEC 2022.</li> <li>Undestand that is and he seerification will make the recoursment to the used by my officient used to make the second by the State of Massachusetts. If i do not complete the entre service obligation.</li> <li>Undestand that is and the beenfalary of the asserts are too financially label if the subder to this or diops accurses or the member does not complete the entre ecomment.</li> <li>To be teast of my incovidege, this is a study/i claim to transfer educational beenfala. Knowingy signing a fase record or fase afficial statement with intert to deserve for massarial gain is purshable under Massachusetts.</li> <li>Vandestand make a data and here submitted 1 documents.</li> </ul>                                                                                                    | <ul> <li>a) Understand for yeaking my use the standing investigation approach and the standing into years after 1 issue the Massachustis Mational Quard Linderstand I mult tractife the banding buy one approach and the standing into years after 1 issue the Massachustis Mational Quard Linderstand I mult tractife the banding buy one approach and the banding buy one approach and the standing buy one approach and the standing buy one approach and the banding buy one approach and the Standing Bystein (DEERS). Dual military spokes are do ensure the dependent (transferre) planets and the multiplanet buy oblights on them and the stalling built the service dolgation received. Upon approach. It is my responsibility to matine my approach and the stalling built the service dolgation received. Upon approach. It is my responsibility to matine my approach and the stalling built the service dolgation received. Upon approach. It is my responsibility to matine my approach and the stalling built the service dolgation received. Upon approach. It is my responsibility to matine my approach and the stalling to Bit the service dolgation received. Upon approach and the stalling to Bit the service dolgation received. Upon approach and the stalling to Bit the service dolgation received. Upon approach and the stalling to Bit the service dolgation received. Upon approach and the stalling to Bit the service dolgation received. Upon approach and the stalling to Bit the service dolgation received. Upon approach and the stalling to Bit the service dolgation received. The service and the service dolgation in the service dolgation and the stalling to Bit the service dolgation received. The method service dolgation is deered to bit the service dolgation approach approach approach approach approach approach approach approach approach approach approach approach approach approach approach approach approach approach approach approach approach approach approach approach approach approach approach approach approach approach approach approach approach ap</li></ul>                                  | -       | Understand I may transfer up to 130 CREDITS (or remaining oregits of estilement, whichever is less) of my education benefits to my spouse or children or in combination; and Lunderstand I may modify or revolu-<br>my election at any time, but my service commitment will not be automatically cancelled.                 |
| Generation is my responsibility to ensure all dependents are registered in the Defense Eligibility Environment Reporting System (DEERS). Dual military spouses need to ensure the dependent (transferres) shows     DEERS as transferred dependent     Indextand it is my responsibility to botain and retain the ability to Mill the service obligation required. Upon approval, it is my responsibility to maintain my second.     Indextand it is my responsibility to data and retain the ability to Mill the service obligation required. Upon approval, it is my responsibility to maintain my second.     Indextand it is my responsibility to data and retain the ability to Mill the service obligation required. Upon approval, it is my responsibility to maintain my second.     Indextand the wesplore as endine displant will be service obligation required. Upon approval, it is my responsibility to maintain my second.     Indextand transferred benefits my seminated and/or sluget to recoupered by the State of Massachusets of eligiton is deemed complete. NUM the Service Obligation and re-     Indextand transferred benefits my seminated and/or sluget to recoupered by the State of Massachusets of eligiton in the service obligation.     Indextand that and the benefits my differed securities of the one of more obligation accomplete the entire service obligation.     Indextand that and the benefits my differed securities of the complete of the member does not complete the entire commitment.     The base of my revealedge, the las outful claim to transfer educational benefits. Creaningly signing a frais record of thes efficial statement with intent to deceive for material pain is purshable under Massachusets and even law.                                                                                                    | <ul> <li>detection is in my responsibility as entrue all dependents are appliered in the Defense Eligibility Enrolment Reporting System (DEERS). Duel military spouses need to ensure the dependent (branchere) extension in Defense extension dependent.</li> <li>in orderation is interviewed by the state of result of the ability to fulfilitie the envice obligation required. Upon approval, it is my responsibility to maintain my account.</li> <li>Pailure to same the required service obligation will must in overpayment ability and it is necessoried by the State of Massachusets unless service obligation is deemed complete NW the Service Obligation and/or maintains and usoptions as domain in NA INGER Proving search to DECC.</li> <li>Understand that and the stated and/or subject to recouptent by the State of Massachusets if i do not complete the entries service obligation.</li> <li>Understand that and the stated and/or subject to recouptent by the State of Massachusets of the one-offee a service obligation.</li> <li>Understand that a the banefits are bond frankally lable if the student fails or dops courses or the member does not complete the entrie commonent.</li> <li>The based of my loweledge, the is a studied in the banefit evelopeed banefits. Knowingly signing a fails record or fails official statement with intert to deceive for massaril gain is punchable under Massachusets devent is and have submitted 1 documents.</li> </ul>                                                                                                    | -       | Inderstand my spouse may use the benefits immediately upon approval and the benefit will expire 10 years after I leave the Massachusetts National Guard. Lunderstand I must transfer the benefits to my children<br>before their 28th birthday, but not transferred the benefit may be used by my children up until age 28. |
| Understand it is my responsibility to statis and retain the ability to full the service obligation required. Upon approval, it is my responsibility to market my account.     Understand it is my responsibility to market my account.     Understand its my responsibility to market my account.     Understand its my responsibility to market my account.     Understand its my responsibility to market my account.     Understand its my responsibility to market my account.     Understand its my responsibility to market my account.     Understand its my responsibility to market my account.     Understand its my responsibility to market my account.     Understand its my responsibility to market my account its my response by the State of Massachusets of I do not complete the entre service obligation.     Understand its my response by my account.     Understand its my response by the service obligation its deemed complete the entre service obligation.     Understand its my response by the service obligation its my account.     The set of my includency, my is a ta outful claim to transfer educational benefits. Knowingly signing a faite record of faite difficul statement with intent to describe for market algority is my instandie under Massachuset.     The set of my includency, my is a ta outful claim to transfer educational benefits. Knowingly signing a faite record of faite difficul statement with intent to describe for market algority is my instandie under Massachuset.                                                                                                    | Concentration of the my responsibility to each and retain the ability to fulfit the service obligation required. Upon approval, it is my responsibility to markam my assumt.     Prove the require service obligation with an obligation required. Upon approval, it is my responsibility to markam my assumt.     Prove the require service obligation with the service obligation required. Upon approval, it is my responsibility to markam my assumt.     Prove the require service obligation with the service obligation required. Upon approval, it is my responsibility to markam my assumt.     Understand that is address as a defined to DEC 2022.     To destand that is address as both during to subject to recoupted by the State of Massachusetts of to only the markam my assumt.     To the set of my included, but is a both during to subject to recoupted by the State of Massachusetts of to the marker does not complete the entry service obligation and the Massachusetts of the subject to accoupted by the State of Massachusetts of the marker does not complete the entry service obligation and the Massachusetts of the subject to accoupted by the State of Massachusetts of the marker does not complete the entry service obligation and the Massachusetts of the subject of the subject obligation and the Massachusetts of the subject of the subject obligation and the Massachusetts of the subject of the subject obligation and the subject obligation and the subject obligatis and the subject obligation and the subject obligation and the s                                                | -       | Inderstand it is my responsibility to ensure all dependents are registered in the Defense Eligibility Enrolment Reporting System (DEERS). Dual military spouses need to ensure the dependent (transferree) shows<br>In DEERS as transferor's dependent.                                                                     |
| Plane to serve the regulated antice obligation will require processing with a basis of Massachusetts unless service obligation is deemed complete MM the Service Obligation and/or<br>Understand transferred benefits may terminated and/or subject to recognet to the State of Massachusetts if I do not complete the enfore service obligation.     I understand transferred benefits may terminated and/or subject to recognet to the State of Massachusetts if I do not complete the enfore service obligation.     Tunderstand transferred benefits may terminated and/or subject to recognet to the State of Massachusetts if I do not complete the enfore service obligation.     Tunderstand that I and the benefits may terminated and/or subject to recognet to the State of Massachusetts if I do not complete the enfore service obligation.     Tunderstand that I and the benefits may terminated and/or subject to recognet to the State of Dassachusetts if I do not complete the enfore service obligation.     Tunderstand that I and the benefits may terminated and/or subject to recognet to the State of Dassachusets if I do not complete the enfore service obligation.     Tunderstand that I and the benefits may terminated and/or subject to recognet to the State of Dassachusets if I do not complete the enfore service obligation.     Tunderstand that I and the benefits may terminated and/or subject to recognet to the service of the service obligation and/or massachusets     To be best of my toorkeege, thut is a study Lotim to transfer educational benefits. Knowingly signing a false record or false efficial statement with intert to describe the massachusets     toorsect on the sectional describe the massachusets     toorsect on the submitted of documents.     toorsect on the submitted of the openetics                                                                                                    | Alex to serve the required wave edigation if result in ourspance which will be eccuped by the State of Massachusetta unless service edigation is deemed complete IW/ the Service Obligation and/or Unlesson     Understand bandet may terminated and/or edugation is to DEC 2022.     Understand bandet may terminated and/or edugation is deemed to explore the service edigation.     In diversiting the efficiency terminated and/or edugation is deemed to explore the service edigation.     The best of my knowledge, this is a bufful claim to transfer educational benefits. Knowledge signing a face record or false official statement with intent to deceive for making gain is purshable under     Insubstand terminated and/or educational benefits. Knowledge signing a face record or false official statement with intent to deceive for making gain is purshable under     Insubstand terminate and the submitted 1 documents.                                                                                                    | -       | I understand it is my responsibility to obtain and retain the ability to fulfill the service obligation required. Upon approval, it is my responsibility to maintain my account.                                                                                                    |
| Indextand transferred benefits may terminated and/or subject to recogniser by the State of Massachusetts if i do not complete the entire service obligation.     Indextand that I and the beneficacy of the benefits are both francisity table if the student fails or drops courses or the memoer does not complete the entire commonent.     The best of my transitioned benefits are both related to the state of the state of the state o                | C Londerstand transferred benefits may terminate and/or subject to recoupter by the State of Massachusets #1 do not complete the entre service obligation. C Londerstand that I and the benefits and base taken to the framewally lable. If the subject fails or does dourse or the member does not complete the entre service obligation. C Londerstand that I and the benefits and base taken to the subject fails or does dourse or the member does not complete the entre service obligation. C To the base of may increased entert is. C Descendents and have submitted 1 documents. C Descendents and have submitted 1 documents. C Descendent and have submitted 1 documents. C Descendent and have submitted 1 documents. C Descendent and have submitted 1 documents. C Descendent and have submitted 1 documents. C Descendent and have submitted 1 documents. C Descendent and have submitted 1 documents. C Descendent and have submitted 1 documents. C Descendent and have submitted 1 documents. C Descendent and have submitted 1 documents. C Descendent and have submitted 1 documents. C Descendent                                             | •       | Palive to serve the required service obligation will result in overpayment which will be recouped by the State of Massachusetts unless service obligation is deemed complete WW the Service Obligation and or<br>Unrastons and exceptions as outlined in MAINGREP Policy dated 13 DEC 2022.                                 |
| •g Lunderstand that I and the beneficiary of the beneficiary of the beneficiary table if the student fails or drops courses or the member does not complete the entre commonwert. • The best of my knowledge, this is a sumful claim to transfer educational benefits. Knowingly signing a failse record or failse official statement with intent to describe for material gain is purshable under Massenbard Beneral Law. • Description of the best of my knowledge. This is a sumful claim to transfer educational benefits. Knowingly signing a failse record or failse official statement with intent to describe for material gain is purshable under Massenbard Beneral Law. • Description of the best of my knowledge. The summary statement is the summary statement and the summary statement and the summary statements.                                                                                                    |                                                                                                    | -       | I understand transferred benefits may terminated and/or subject to recoupment by the State of Massachusetts if I do not complete the entire service obligation.                                                                                                    |
| To be best of my lookeept, this is study claim to transfer educational benefits. Knowingly signing a false record or false efficial statement with intent to deceive for material gain is purchable under<br>Masschool Benefal Law. Duspiled for 1 dependents and have submitted 1 documents.                                                                                                    | To the best of my knowledge, this is shown claim to transfer educational benefits. Knowingly signing a filse record or false official statement with intent to deceive for material gain is punchable under Massachusetts General Law.                                                                                                    | -       | I understand that I and the beneficiary of the benefics are both financially liable if the student fails or drops courses or the member does not complete the entire commitment.                                                                                                    |
| u applied for 1 dependents and have submitted 1 documents.                                                                                                    | uspiled for 1 dependents and have automated 1 documents.                                                                                                    | -       | To the best of my knowledge, this is a studyful claim to transfer educational benefits. Knowingly signing a faise record or faise official statement with intent to deceive for material gain is punishable under<br>Masseducetts General Law.                                                                              |
|                                                                                                    | SAVE AND FINISH LATER SUBMIT APPLICATION                                                                                                    | You app | slied for 1 dependents and have submitted 1 documents.                                                                                                    |
|                                                                                                    | BACK SAVE AND FINISH LATER SUBMIT APPLICATION                                                                                                    |         |                                                                                                    |
|                                                                                                    |                                                                                                    | BACK    | SAVE AND FINISH LATER SUBMIT APPLICATION                                                                                                    |

Contact your component Education Office or Wing Retention office for any questions

ARNG: Education Office 339-202-3199 or email ng.ma.maarng.mbx.education-ma@army.mil ANG: 102IW 508-968-4077 tabitha.gendreau.1@us.af.mil 104FW 413-568-9151 ex.698-1292 bento.fernandes@us.af.mil